### ロイロノートを使った 双方向通信の進め方 ① ロイロノートの初期画面を開く。 イロ T 教科名は ・ト初期 『オンライン学習』を選択する。 画 面 ②「提出箱」で先生からのメッセージを見る。 2020年5月3日 締切 883 073 H & Im 5月3日 提出 Im 并终 白白彩 6**1**5 8 2020年5月3日 $\times$ (1)提出箱を (2)今日の日付をタップする。 (3)先生の画面をタップする。 タップする。 \*先生のカードに書き込んだり利用したりする場合 (5)「使用する」をタップする。 画面配信 「使用する」 Τ 先生のカードを使用できる。 (4)右上の「・・・」をタップ。 「提出箱」にメッセージを送る。 3 2020年5月3日 締切 0 5月3日 Im あいうえおかきくけこ 2020年5月3日 あ 5月3日けんこうかんさつ テキスト (1) テキストでメッセージを (3)「今日の日付」をタッ (2) 作ったカードを提出箱 プして送る。 作成する。 にカードを重ねる。

④ ロイロノートの終わる(ログアウト)
(1)初期画面の右上にある名前をタップする。
(2)「ログアウト」をタップする。

## ◎ロイロノート基本画面

| ≡                | ロイロノート スクール |                           | -                                 |
|------------------|-------------|---------------------------|-----------------------------------|
| TO I             |             | 画像や動画を撮影できる。(カメラ機能がある     | 5端末のみ)                            |
| דאק<br>ד+גוי     |             | カードを作って、文章を書くことができる。      | ログアウトするときに押す。                     |
| お絵かさ<br>〇<br>Web | ur,         |                           | , , , , , , , , , , , , , , , , , |
| 地図<br>ファイル       |             |                           |                                   |
| (二)<br>資料箱       | <b>)</b>    |                           |                                   |
| 提出               | )           | > カードを提出できる( <u>提出箱</u> ) |                                   |
| ر<br>چې          | ) ←         | 先生に直接カードを「送る」ことができる       |                                   |
|                  |             |                           | カードを載せると削除できる。                    |

ログインパスワードのメモ欄

\*ロイロノートに御家庭でログインするために必要なものです。

| <mark>学校 ID(全員同じ)</mark> | f k r 0 0 9 e |  |  |  |
|--------------------------|---------------|--|--|--|
| ユーザーID/パスワード(一人一人異なる)    |               |  |  |  |
| ユーザーID                   |               |  |  |  |
| パスワード                    |               |  |  |  |

\*ご不明な点は学校までご連絡下さい。 山名小学校 48-6295

# \*ロイロノートの始め方

①学校から借りたタブレット端末を使う。

- ②「ロイロノート」のホームページからログインする。
- ③「ロイロノート」のアプリケーションをダウンロードしてログインする。 (②③の場合はスマホ・タブレット・ノートパソコンでも接続できる。)

## ① 学校から借りたタブレット端末から始める場合

(1) <u>電源ボタン</u>を押して、タブレットを起動する。

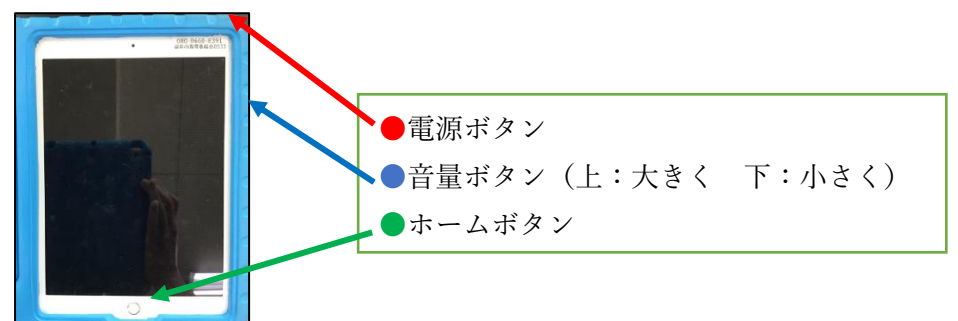

(2) <u>ホームボタン</u>を押して、パスコード『2961』を入力する。
(3) ロイロノートのアイコンをタップする。

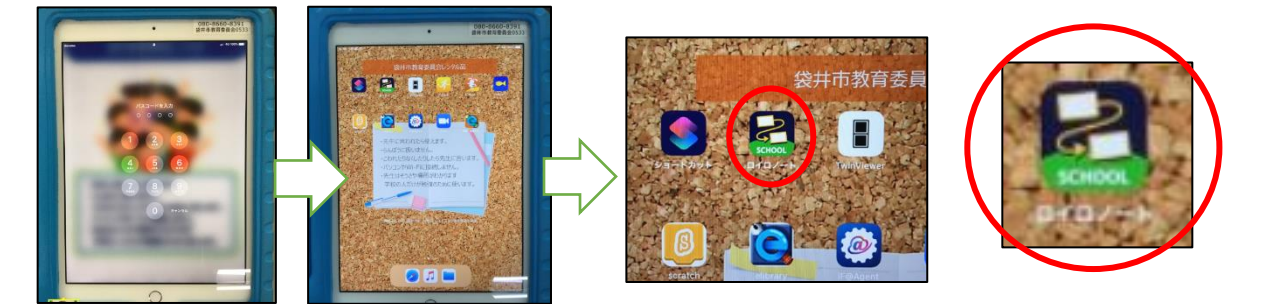

- (4)『学年→組→自分の名前→ログイン』 をタップする。(\*名前がない場合は学校へ連絡する。)
- (5)画面左上の教科名『オンライン学習』をタップする。
- (6) 『ノートを新規作成』をタップし、『決定』を押す。(\*ノートの名前は自由に変えてもいい。)

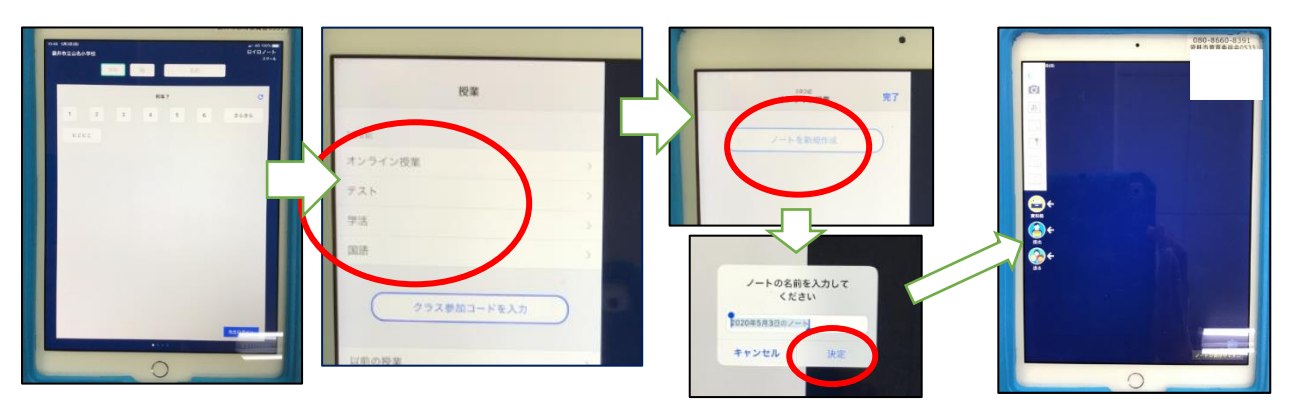

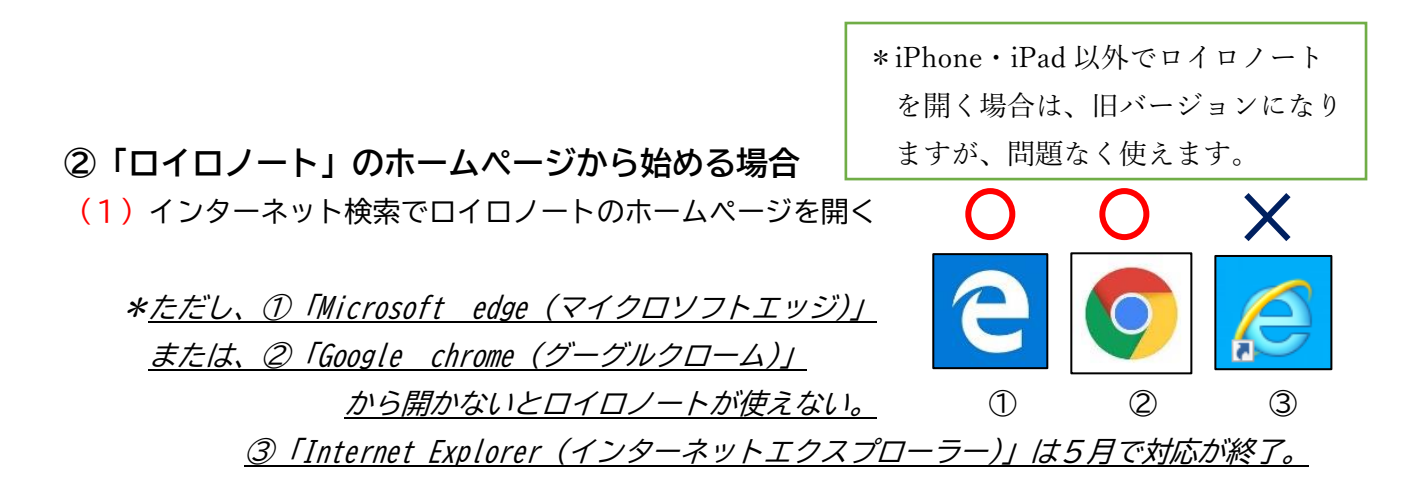

- (2) ホームページの『ログイン』を押す。
- (3)学校から教えられた「学校 ID」「ユーザーID」「ユーザーパスワード」を入力する。
- (4) 画面左上の教科名『オンライン学習』をタップする。
- (5)『ノートを新規作成』をタップし、『決定』を押す。(\*ノートの名前は自由に変えてもいい。)

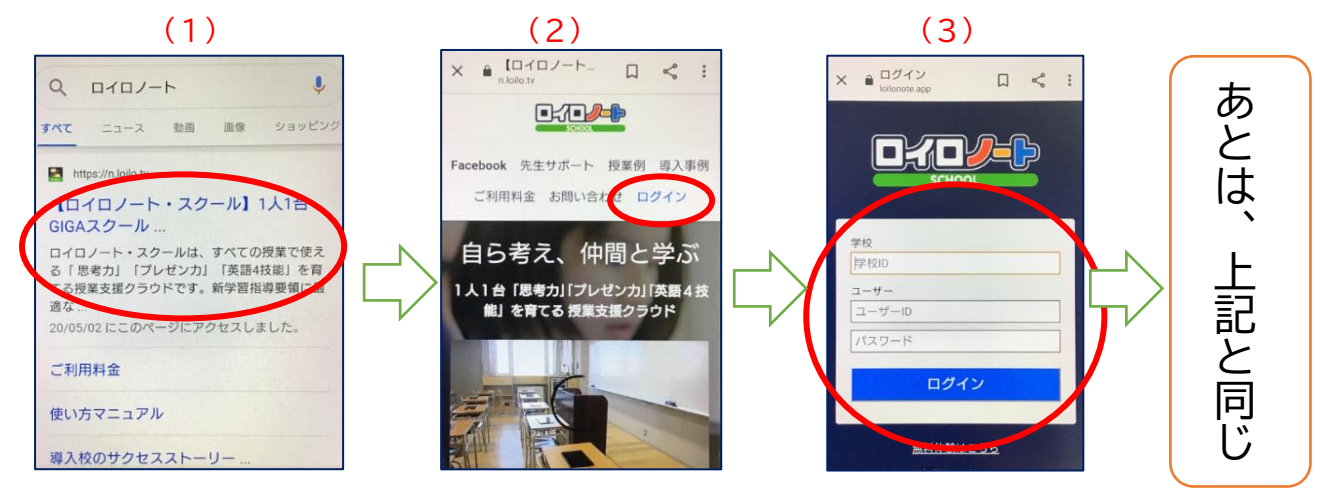

### ③「ロイロノート」のアプリをダウンロードして始める場合

- (1) パソコンやスマートフォンでロイロノートのアプリをダウンロードする。
- (2) アプリを開くと、パスワード画面を表示される。
- (3)学校から教えられた「学校 ID」「ユーザーID」「ユーザーパスワード」を入力する。
- (3) 画面左上の教科名『オンライン学習』をタップする。
- (4) 『ノートを新規作成』をタップし、『決定』を押す。(\*ノートの名前は自由に変えてもいい。)

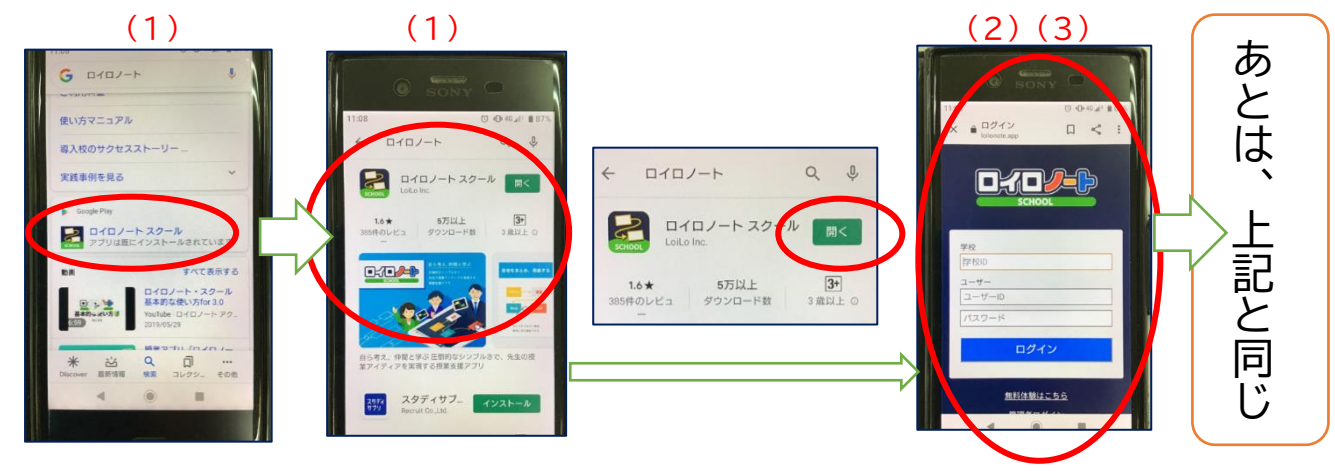